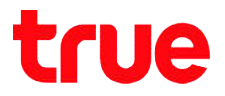

### How to solve Problem Cisco EPC3825 to use TrueDDNS

### with IP Camera

- 1. Check IP Address and Port of IP Camera to set Port forwarding at Router
  - 1.1. Check the setting at DVR that's the center to record data from all cameras in house (ex. Watashi IP Camera)
    - Type IP Address of DVR at Browser, Ex. 192.168.1.108 then press Enter
    - Enter Username and password of DVR then press Log in

In case you don't know IP Address, Username and password of DVR, ask

#### the technician who installed DVR

| -) 💮 📷 http://192.1 | 68.1.108/ ÷ d | Search      |          | ▶ 🗘 🛱 🖗 |
|---------------------|---------------|-------------|----------|---------|
| WATASHI SERVICE     | ×             |             |          |         |
|                     |               |             |          |         |
|                     |               |             |          |         |
|                     | a series of   |             |          |         |
|                     | B SEF         | RVICE       |          |         |
|                     |               |             |          |         |
|                     | สื่อนไร       | * admin     |          |         |
|                     | 5001          |             |          |         |
| _                   | รหัสผ่าเ      | 4           | <u>م</u> |         |
|                     | deve          | TCP         | ~        |         |
|                     | U 754/1       | n. L        |          |         |
|                     |               | 🖲 LAN 🔿 WAN |          |         |
|                     |               |             |          |         |
|                     |               | 1015:00     | riteit)  |         |
|                     |               |             |          |         |
|                     |               |             |          |         |

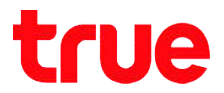

### 1.2. Check IP Address, go to Setting > Network > TCP/IP: IP Address of DVR : 192.168.1.108

| VATASHI SERVICE       | ภาพสด           | ดูป้อนหลัง | ค้นหาใบหน้า | สัญญาณเตือน | ตั้งค่า |
|-----------------------|-----------------|------------|-------------|-------------|---------|
| ระยะไกล               | TCP/IP          |            |             |             |         |
| เครือข่าย<br>> TCP/IP | เวอร์ชั่น IP    | IPv4       | ~           |             |         |
| > การเชื่อมต่อ        | MAC Address     | 3c ef      | 8c 14 3c 1d |             |         |
| > อินเตอร์เน็ตไร้สาย  | โหมด            | 💿 คงที     | O DHCP      |             |         |
| > PPPoE               | IP Address      | 192 _ 1    | 68 1 108    |             |         |
| > DDNS                | Subnet Mask     | 255 2      | 55 255 0    |             |         |
| > IP กรอง             | Default Gateway | 192 _ 1    | 68 1 1      |             |         |

1.1. Check Port, go to Setting > Network > Connection :

mostly used Ports:

- TCP Port : 37777 (Port to view camera via Application on Smart Phone)
- HTTP Port : 81 (Port to view camera via Web Browser)

| ATASHI SERVICE                                    | ภาพสด           | ดูป้อนหลัง | ค้นหาใบหน้า | สัญญาณเตือน      | ตั้งค่า |
|---------------------------------------------------|-----------------|------------|-------------|------------------|---------|
| ระยะไกล                                           | เชื่อมต่อ       | HTTPS      |             |                  |         |
| <ul> <li>Г เครือข่าย</li> <li>▶ TCP/IP</li> </ul> | เชื่อมต่อสูงสุด | 128        | (0          | )~128)           |         |
| > การเชื่อมต่อ                                    | ช่อง TCP พอร์ต  | 37777      | (1          | 025~65535)       |         |
| > อินเตอร์เน็ตไร้สาย                              | พอร์ต UDP       | 37778      | (1          | 025~65535)       |         |
| > 3G/4G                                           | พอร์ต HTTP      | 81         | (1          | ~65535)          |         |
| > PPPoE                                           | พอร์ต HTTPS     | 443        | (1          | ~65535) 🗌 ใช้งาน |         |
| > DDNS                                            | พอร์ต RTSP      | 554        | (1          | ~65535)          |         |
|                                                   |                 |            |             |                  |         |

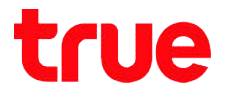

### 2. Set up TrueDDNS

2.1. Type <u>https://trueddns.com/login</u> at Browser then press

Enter > Login by using registered Username and password

then press Log in

| Ze Schreiten oder Hann Schrift Sch                       |                                                                                                    |                                                                                                    |                                                                                                    |
|----------------------------------------------------------|----------------------------------------------------------------------------------------------------|----------------------------------------------------------------------------------------------------|----------------------------------------------------------------------------------------------------|
| อดกัย https://trueddns.com/login                         |                                                                                                    | € ☆                                                                                                    | 1                                                                                                    |
| e DDNS                                                   | TH EN                                                                                                    |                                                                                                    | Ĵ                                                                                                    |
| USMS True DDNS                                           |                                                                                                    |                                                                                                    |                                                                                                    |
| ທັ້ສູ້ຣະບຸບ                                              | ลีมรทัสพ่าน?                                                                                                    |                                                                                                    | 1                                                                                                    |
| ទំ០៥សូរីស៊ីដៃ                                            |                                                                                                    |                                                                                                    |                                                                                                    |
| 💄 ชื่อบัญชีพูใช้ หรือ อัณล                               |                                                                                                    |                                                                                                    |                                                                                                    |
| รทัสพ่าน                                                 |                                                                                                    |                                                                                                    |                                                                                                    |
| Sriawu                                                   | 🖾 ແສດບ                                                                                                    |                                                                                                    |                                                                                                    |
|                                                          | ເຫັງຮະບບ                                                                                                    |                                                                                                    |                                                                                                    |
| ศูมีอการใช้งาน True DDNS<br>ศูมิอการสงกะเบียน True DDNS  |                                                                                                    |                                                                                                    |                                                                                                    |
| กษัยไปมีบัญชัญไข้งานา ลงกะเบียน กีนี้ <b>true online</b> |                                                                                                    |                                                                                                    |                                                                                                    |
|                                                          | هشتان البلايه://trueddns.com/login         ه DDNS         USMS True DDNS         نتینوهدی         نتینوهدی         فوتریایترات miso duel         straniu         imitianiu         imitianiu         imitianiu         ifidomsilitanu True DDNS         ifidomsilitanu True DDNS         ifidomsilitanu True DDNS         ifidomsilitanu True DDNS         ifidomsilitanu True DDNS | ອາກັຟ https://trueddns.com/login<br>e DNS TH EN<br>USMS True DDNS<br>ມັງຜູ່ອະເບ ຍັບກາງອາກິຍິ<br>ຍົບດາງຢາງໃຫ້<br>ຢ່ວບກາງຢາງໃຫ້ ກຣິດ ຕົພລ<br>ອາຄັດກໍມ<br>ອາຄັດກໍມ<br>ອາຄັດກໍມ<br>ອາຄັດກໍມ<br>ອາຄັດກໍມ<br>ອາຄັດກໍມ<br>ອາຄັດກໍມ<br>ອາຄັດກໍມ<br>ອາຄັດກໍມ<br>ອາຄັດກໍມ<br>ອາຄັດກໍມ<br>ອາຄັດກໍມ<br>ອາຄັດກໍມ<br>ອາຄັດກໍມ<br>ອາຄັດກໍມ<br>ອາຄັດກໍມ<br>ອາຄັດກໍມ<br>ອາຄັດກໍມ<br>ອາຄັດກໍມ<br>ອາຄັດກໍມ | enñu https://trueddns.com/login Q ☆<br>e DDNS TH EN<br>UEMS True DDNS<br>uingeauu Eusitewin2<br>teotryteiglis n50 dua<br>eftensiläou True DDNS<br>pfdomsiläou True DDNS<br>pfdomsiläou true DDNS |

### 2.2. Select Management

- pairing Port to align with DVR
- Port 11000 : set TCP name to be the same as TCP Port of DVR, click a behind button to turn ON
- Port 11001 : set HTTP name to be the same as HTTP Port of DVR, click a behind button to turn ON
- When finished, press Confirm

# true

| True DDNS                          | -<br>                   |   |              |                         | TH                    | EN                      |
|------------------------------------|-------------------------|---|--------------|-------------------------|-----------------------|-------------------------|
| จำนวนพู้ลงทะเบียน<br>ปัจจุบัน<br>2 | ยินดีด้อนจับ คุณ lab123 |   |              |                         |                       |                         |
| จัดการบริการพู้ให้                 | จัตการบริการพู้ใช้งาน   |   |              |                         |                       |                         |
| การจัดการลง                        | ชื่อโตเมน               | е | ddie555.true | ddns.com                | 0                     |                         |
| ทะเบียน                            | พอร์ตที่ไช้ทั้งหมด      | 2 |              |                         | 0                     |                         |
| จัดการคำหยาบ                       | พอร์ตที่ใช้             |   | wośa         | ชื่ออุปกรณ์ที่เชื่อมต่อ |                       |                         |
| Monitor App                        |                         | 1 | 11000        | DVR1 TCP                |                       | เปิด/ปิด พล<br>ที่ 1100 |
| 0000005500                         |                         | 2 | 11001        | DVR1 HTTP               |                       |                         |
|                                    |                         |   |              | (                       | ยืนยันการแก้ไข ยกเลิก |                         |

3. Use Port number received from TrueDDNS to enter in replace of

old Port number of DVR then press Save

| เชื่อมต่อ       | HTTPS                                                |                                                                                                    | เชื่อมต่อ       | HTTPS                                             |                                                                                                   |
|-----------------|------------------------------------------------------|----------------------------------------------------------------------------------------------------|-----------------|---------------------------------------------------|---------------------------------------------------------------------------------------------------|
| เชื่อมต่อสูงสุด | 128                                                  | (0~128)                                                                                              | เชื่อมต่อสูงสุด | 128                                               | (0~128)                                                                                           |
| ช่อง TCP พอร์ด  | 37777                                                | (1020-00000)                                                                                         | DOV FOR MONT    | 11000                                             | (1025~65535)                                                                                      |
| พอร์ต UDP       | 37778                                                | (1025~65535)                                                                                         | พอร์ด UDP       | 37778                                             | (1025~65535)                                                                                      |
| พอร์ต HTTP      | 81                                                   | (; 66666)                                                                                            |                 | 11001                                             | (1~65535)                                                                                         |
| พอร์ต HTTPS     | 443                                                  | (1~65535) 🗌 ใช้งาน                                                                                   | พอร์ต HTTPS     | 443                                               | (1~65535) 🗌 ใช้งาน                                                                                |
| พอร์ด RTSP      | 554                                                  | (1~65535)                                                                                            | พอร์ต RTSP      | 554                                               | (1~65535)                                                                                         |
| ຈູປແບບ RTSP     | rtsp://<ชื่อผู้ใช้>:<รหัสเ<br>channel: ช่อง, 1-16; ร | ห่าน>@ <ip address="">:&lt;พอรัต&gt;/cam/realmonit<br/>subtype: Code-Stream Type, Main Stream 0</ip> | ຈູປແບບ RTSP     | rtsp://<ซื่อผู้ใช้>:<รห้ส<br>channel: ช่อง, 1-16; | เผ่าน>@ <ip address="">:&lt;พอร์ต&gt;/cam/realmoi<br/>subtype: Code-Stream Type, Main Stream</ip> |
|                 | บันทึก                                               | Refresh ค่าเดิม                                                                                      |                 | บันทึก                                            | Refresh ค่าเดิม                                                                                   |

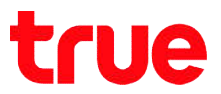

### 4. Port Forwarding setting at Router

4.1. Type 192.168.1.1 > Username = admin > Password =

password > press Log In

| 🕒 About      | ×                                            |         |
|--------------|----------------------------------------------|---------|
| > C 🛈 ไม่ปละ | <b>ภกับ   192.168.1.1</b> /Docsis_system.asp | ው ☆     |
| cisco        |                                              |         |
|              | Cisco EPC3825 EuroDocsis 3.0 Data Gateway    | EPC3825 |
| Status       |                                              |         |
| DOCSIS WAN   |                                              |         |
| Lo           | g In                                         |         |
|              | User Name: admin                             |         |
|              | Paseword:                                    |         |
|              | F B33WORD                                    |         |

# 4.2. Go to Applications & Gaming > Port Range Forwarding > set up Port as follows:

4.2.1.TCP Port

- External : Start Port/End Port : 11000
- Internal : IP Address : 192.168.1.108
- Internal : Start Port/End Port : 11000
- Protocol : enter TCP or UDP, if you're not sure, choose Both
- Enable : click a check

#### 4.2.2.HTTP Port

- External : Start Port/End Port : 11001
- Internal : IP Address : 192.168.1.108
- Internal : Start Port/End Port : 11001
- Protocol : enter TCP or UDP, if you're not sure, choose Both
- Enable : click a check

## true

|                     |          |                                                     | uppe                                                         | Janning                                                                                         |                                                                                                    |                                                                                                    |                                        |                                                |                                                                                    |                              | 4                                                                                                    |
|---------------------|----------|-----------------------------------------------------|--------------------------------------------------------------|-------------------------------------------------------------------------------------------------|----------------------------------------------------------------------------------------------------|----------------------------------------------------------------------------------------------------|----------------------------------------|------------------------------------------------|------------------------------------------------------------------------------------|------------------------------|----------------------------------------------------------------------------------------------------|
| liilii<br>lisco     |          |                                                     |                                                              |                                                                                                 |                                                                                                    |                                                                                                    |                                        |                                                |                                                                                    |                              |                                                                                                    |
|                     |          | Ci                                                  | sco E                                                        | PC382                                                                                           | 5 EuroDocsis 3.0                                                                                                    | Data Gate                                                                                                    | way                                    |                                                |                                                                                    |                              | EPC3825                                                                                                    |
| tup Wireless        | Security | Acces                                               | iS<br>ictions                                                |                                                                                                 | pplications Ac                                                                                                    | Iministration                                                                                                    |                                        | Status                                         | Log O                                                                              | FF                           |                                                                                                    |
| Port Range Forwardi | ng       |                                                     |                                                              |                                                                                                 |                                                                                                    |                                                                                                    |                                        |                                                |                                                                                    |                              | Help                                                                                                    |
| Port Range Forwardi |          |                                                     |                                                              |                                                                                                 |                                                                                                    |                                                                                                    |                                        |                                                |                                                                                    |                              | and the second second se |
|                     |          |                                                     |                                                              |                                                                                                 |                                                                                                    |                                                                                                    |                                        |                                                |                                                                                    |                              | i insipat                                                                                                    |
|                     |          | E                                                   | xterna                                                       | al 👘                                                                                            | Ir                                                                                                    | nternal                                                                                                    |                                        |                                                |                                                                                    |                              |                                                                                                    |
|                     |          | E Start P                                           | xterna<br>ort Er                                             | nd Port                                                                                         | IP Address                                                                                                    | nternal                                                                                                    | ort                                    | End Port                                       | Protocol                                                                           | Enable                       |                                                                                                    |
|                     | 1        | E<br>Start Po<br>11000                              | ort Er<br>to 1                                               | nd Port                                                                                         | IP Address<br>192.168.1.108                                                                                                    | Start Po                                                                                                    | ort<br>to                              | End Port                                       | Protocol<br>4<br>Both T                                                            | Enable<br>5                  |                                                                                                    |
|                     | 1        | E<br>Start P<br>11000<br>11001                      | ort Er<br>to 1<br>to 1                                       | nd Port<br>11000                                                                                | IP Address<br>192.168.1.108<br>192.168.1.108                                                                                                    | Start P                                                                                                    | ort<br>to<br>to                        | End Port<br>11000<br>11001                     | Protocol<br>Both V<br>Both V                                                       | Enable                       |                                                                                                    |
|                     | 1        | E<br>Start P<br>11000<br>11001<br>0                 | to 1<br>to 1<br>to 0                                         | nd Port<br>11000<br>11001                                                                       | IP Address<br>192.168.1.108<br>192.168.1.108<br>0.0.0.0                                                                                                    | 3 Start P<br>3 11000<br>8 11001<br>0                                                                                                    | ort<br>to<br>to                        | End Port<br>11000<br>11001<br>0                | Protocol<br>Both V<br>Both V<br>TCP V                                              | Enable<br>5<br>10            |                                                                                                    |
|                     | 1<br>6   | E<br>Start Po<br>11000<br>11001<br>0<br>0           | to 1<br>to 1<br>to 0<br>to 0<br>to 0                         | nd Port<br>11000<br>11001<br>0                                                                  | IP Address<br>192.168.1.108<br>192.168.1.108<br>0.0.0<br>0.0.0<br>0.0.0                                                                                                    | 3 Start P<br>11000<br>8 11001<br>0 0                                                                                                    | to<br>to<br>to<br>to                   | End Port<br>11000<br>11001<br>0                | Protocol<br>Both V<br>Both V<br>TCP V<br>TCP V                                     | Enable<br>5<br>7<br>10<br>10 |                                                                                                    |
|                     | 1<br>6   | E<br>Start Po<br>11000<br>11001<br>0<br>0<br>0      | to 1<br>to 1<br>to 1<br>to 0<br>to 0<br>to 0                 | nd Port<br>11000<br>11001<br>0<br>0                                                             | IP Address<br>192.168.1.108<br>192.168.1.108<br>0.0.0<br>0.0.0<br>0.0.0<br>0.0.0                                                                                                    | Start P<br>3 Start P<br>11000<br>8 11001<br>0<br>0<br>0<br>0<br>0                                                                       | to<br>to<br>to<br>to<br>to<br>to       | End Port<br>11000<br>11001<br>0<br>0           | Protocol<br>Both V<br>Both V<br>TCP V<br>TCP V<br>TCP V                            | Enable<br>5<br>10            |                                                                                                    |
|                     | 1        | E<br>Start Po<br>11000<br>11001<br>0<br>0           | xterna<br>ort Er<br>to 1<br>to 1<br>to 0<br>to 0<br>to 0     | nd Port<br>11000<br>11001<br>0<br>0                                                             | IP Address<br>192.168.1.108<br>192.168.1.108<br>0.0.0<br>0.0.0<br>0.0.0<br>0.0.0                                                                                                    | start P<br>3 Start P<br>11000<br>8 11001<br>0<br>0<br>0<br>0                                                                            | to<br>to<br>to<br>to<br>to             | End Port                                       | Protocol<br>Both V<br>Both V<br>TCP V<br>TCP V                                     | Enable<br>5<br>10<br>10      |                                                                                                    |
|                     | 1        | E<br>Start Po<br>11000<br>11001<br>0<br>0           | to 0<br>to 0<br>to 0<br>to 0<br>to 0<br>to 0                 | il<br>nd Port<br>11000<br>11001<br>0<br>0                                                       | IP Address<br>192.168.1.108<br>192.168.1.108<br>0.0.0<br>0.0.0<br>0. | Start P<br>Start P<br>11000<br>11001<br>0<br>0<br>0<br>0<br>0<br>0                                                                      | to<br>to<br>to<br>to<br>to<br>to       | End Port 11000 11001 0 0 0 0 0 0 0 0 0 0 0 0 0 | Protocol<br>Both V<br>Both V<br>TCP V<br>TCP V<br>TCP V                            | Enable<br>5<br>10<br>10      |                                                                                                    |
|                     | 1        | E<br>Start P<br>11000<br>11001<br>0<br>0<br>0<br>0  | to 1<br>to 1<br>to 1<br>to 0<br>to 0<br>to 0<br>to 0<br>to 0 | nd Port<br>11000<br>11001<br>2<br>2<br>2<br>2<br>2<br>2<br>2<br>2<br>2<br>2<br>2<br>2<br>2<br>2 | IP Address                                                                                                    | Start P           11000           11001           0           0           0           0           0           0           0           0 | to<br>to<br>to<br>to<br>to<br>to       | End Port 11000 11001 0 0 0 0 0 0 0 0 0 0 0 0 0 | Protocol<br>Both V<br>Both V<br>TCP V<br>TCP V<br>TCP V<br>TCP V                   | Enable<br>5<br>10<br>10      |                                                                                                    |
|                     | 1        | E<br>Start P<br>11000<br>0<br>0<br>0<br>0<br>0<br>0 | to 1<br>to 1<br>to 1<br>to 0<br>to 0<br>to 0<br>to 0<br>to 0 | nd Port<br>11000<br>11001<br>0<br>0<br>0<br>0<br>0                                              | IP Address                                                                                                    | Start P/<br>3 11000<br>8 0<br>0 0<br>0 0<br>0 0<br>0 0<br>0 0<br>0 0                                                                    | to<br>to<br>to<br>to<br>to<br>to<br>to | End Port 11000 11001 0 0 0 0 0 0 0 0 0 0 0 0 0 | Protocol<br>Both V<br>Both V<br>TCP V<br>TCP V<br>TCP V<br>TCP V<br>TCP V<br>TCP V | Enable 5                     |                                                                                                    |

4.2.3. When finished, press Save Settings

5. Disable DDNS setting at Router : go to Setup > DDNS > DDNS

Service > Disable > Save Settings

| ) DDNS<br>→ C (เ) ไม่ปละ       | ×                        | 3<br>58.1.1/Setup_DDI                                         | NS.asp                   |                    |        |            | \$        | - |
|--------------------------------|--------------------------|---------------------------------------------------------------|--------------------------|--------------------|--------|------------|-----------|---|
| uluilu<br>cisco                | -                        |                                                               |                          |                    |        | The second | - Connect |   |
|                                |                          | Cisco EPC:                                                    | 3825 EuroDoc             | sis 3.0 Data Gatew | vay    |            | EPC382    | 5 |
| Setup Wireless                 | Security                 | Access<br>Restrictions                                        | Applications<br>& Gaming | Administration     | Status | Log OFF    |           |   |
|                                |                          |                                                               |                          |                    |        |            |           | _ |
| Quick Setup Lan Setu           | p DDNS                   |                                                               |                          |                    | -      |            |           |   |
| Quick Setup Lan Setu           | DDNS<br>DDNS<br>ervice   | Disable V                                                     | ]                        |                    |        |            | Help      |   |
| Quick Setup Lan Setu           | p DDNS<br>DDNS<br>ervice | Disable  Vuser Name: Password: Host Name:                     |                          |                    |        |            | Help      |   |
| Quick Setup Lan Setu<br>DDNS S | DDNS<br>ervice           | Disable ▼<br>User Name:<br>Password:<br>Host Name:<br>Status: | DDNS service             | e is not enabled.  |        |            | Help      |   |

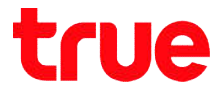

6. Disable DDNS setting DVR : go to Setting > DDNS > Remove a

check mark > press Save

| WATASHI SERVICE          | ภาพสด                                 | ดูป้อนหลัง           | ส้ญญาณเตี   | อน ตั้งค่า       | ออกจากระบบ |
|--------------------------|---------------------------------------|----------------------|-------------|------------------|------------|
| ข่องทาง                  | DDNS                                  |                      |             |                  |            |
| Tiešavinu<br>> TCP/IP    | 🗆 ใร้งาน                              |                      |             |                  |            |
| > การเชื่อมห่อ<br>> WIFI | ประเภท DDNS<br>เซิร์ฟเวอร์ IP Address | NO-IP DE<br>watashir | INS         | ~                |            |
| > 3G                     | <b>พอร์ต</b>                          | 80                   |             |                  |            |
| > DDNS                   | ร่อสูใช้                              | xxxx.wat             | ashinet.com |                  |            |
| > Arnson IP              | รารัสท่าน                             | •••••                | • /         | *                |            |
| > UPnP                   | ระยะทำง                               | 300                  |             | รินฑิ(300~65535) |            |
| > SNMP                   |                                       | บัน                  | fin         | ที่บทู่          | ค่าเสิม    |

### 7. Overall settings

|                                                                                                    | ← → C 🕕 ไม่ปลอดกับ           | 192.168.1.1//            | ppGaming                                                                                                    | g.asp                                                       |              |                                                              |                  |     | ☆ :                                                                                                    |                                                                                                    |                                    |
|----------------------------------------------------------------------------------------------------|------------------------------|--------------------------|----------------------------------------------------------------------------------------------------|-------------------------------------------------------------|--------------|--------------------------------------------------------------|------------------|-----|----------------------------------------------------------------------------------------------------|----------------------------------------------------------------------------------------------------|------------------------------------|
|                                                                                                    | cisco                        |                          |                                                                                                    |                                                             |              |                                                              |                  |     |                                                                                                    |                                                                                                    |                                    |
|                                                                                                    |                              | Cis                      | co EPC382                                                                                                    | 25 EuroDocsis 3.0 I                                         | Data Gate    | way                                                          |                  |     | EPC3825                                                                                                    |                                                                                                    |                                    |
|                                                                                                    | Setup Wireless Se            | curity Access<br>Restric | tions                                                                                                    | pplications Adr                                             | ninistration | Sta                                                          | tus Log OFF      |     | Watashi service                                                                                                    | ภาพสด                                                                                                    | ດຸປ                                |
|                                                                                                    | Port Filtering Port Range Fo | orwarding Port           | Range Trigg                                                                                                    | jering DMZ                                                  |              |                                                              |                  |     | ระยะไกล                                                                                                    | เชื่อมต่อ                                                                                                    |                                    |
|                                                                                                    |                              |                          |                                                                                                    |                                                             |              |                                                              |                  |     | ■ เครื่อข่าย                                                                                                    | เชื่อมต่อสมสด 120                                                                                               | 3                                  |
|                                                                                                    | Port Range Forwarding        |                          |                                                                                                    |                                                             |              |                                                              |                  |     | Ha mulanca                                                                                                    | ช่อง TCP พอร์ด 110                                                                                              | 00                                 |
|                                                                                                    |                              | Ex                       | ernal                                                                                                    | Int                                                         | ternal       |                                                              |                  |     | > อันเตอร์เน็ตไว้สาย                                                                                                    | worfe UDP 37                                                                                                    | 778                                |
| บอิกาณที่ใช้งาน                                                                                        | -1.4                         | Start Po                 | t End Port                                                                                                    | IP Address                                                  | Start P      | ort End I                                                    | Port Protocol Er | ble | > 3G/4G                                                                                                    | wasin HTTP 110                                                                                                  | 01                                 |
|                                                                                                    |                              | [11000]                  | 11000                                                                                                    | 102 168 1 108                                               | 111000       | to 110                                                       |                  | 2   | > PPPoE                                                                                                    | พอรัต HTTPS 443                                                                                                 | 3                                  |
|                                                                                                    | com 🖸 📘                      | 11001                    | to 11001                                                                                                    | 192 168 1 108                                               | 11001        | to 110                                                       | 01 Both V        |     | > DDNS                                                                                                    | พอร์ส RTSP 554                                                                                                  | 1                                  |
| Bolawu eddie555.trueddns                                                                               |                              |                          |                                                                                                    | 0000                                                        | 10           | to 0                                                         | TCP V            |     |                                                                                                    |                                                                                                    |                                    |
| ຮໍ້ດໂດເນນ eddie555.trueddns<br>ໃຫ້ໃນການດ 2                                                             | 0                            | 0                        | to 0                                                                                                    | 0.0.0.0                                                     |              |                                                              |                  |     | W                                                                                                    |                                                                                                    |                                    |
| Bolawu eddie555.trueddns<br>Birlionwa 2<br>wośańliki wośa Booda                                        | C .                          | 0                        | to 0                                                                                                    | 0.0.0.0                                                     |              | to 0                                                         | TCP V            |     | ATASHI SERVICE                                                                                                    | the second second second second second second second second second second second second second second second se |                                    |
| Bolawu eddie555.trueddns<br>Iarllanwa 2<br>wośarfila<br>wośa Boqun                                     | C                            | 0<br>0<br>0              | to 0<br>to 0<br>to 0                                                                                                    | 0.0.0.0                                                     | 0            | to 0<br>to 0                                                 | TCP V            |     | ATASHI SERVICE                                                                                                    | ภาพสด ตุ                                                                                                    | ป้อนหกัง                           |
| Bolinuu eddie555.trueddns<br>Iarlbrua 2<br>wodarfild<br>1 11000 pvr.1 rc                               | antřídoudo                   |                          | to 0<br>to 0<br>to 0                                                                                                    | 0.0.0.0                                                     |              | to 0<br>to 0                                                 |                  |     | stution                                                                                                    | лтжая а                                                                                                    | ป้อนหกัง                           |
| ชื่อโดมน eddie555.trueddns<br>ไล้ที่อามด 2<br>พอร์ดาที่ได้<br>1 11000 pvR1 rc<br>2 11001 pvR1 rt       |                              |                          | to 0<br>to 0<br>to 0                                                                                                    | 0.000                                                       | 0            | to 0<br>to 0<br>to 0                                         |                  |     | ระยะไกด<br>เครื่องงาม                                                                                                    | лтипа т                                                                                                    | เป้อแหก๋ง                          |
| Bolicuu eddie555.trueddis<br>Iaffanua 2<br>wodanfia<br>1 11000 DVR1 TC<br>2 11001 DVR1 HT              |                              | 0                        | to 0<br>to 0<br>to 0<br>to 0<br>to 0<br>to 0                                                                                                    | 0.0.0.0                                                     |              | to 0<br>to 0<br>to 0<br>to 0                                 |                  |     | ATASHI SERVICE           ระยะโกก           เครื่องร่าย           > TCPNP           > การเรื่อมต่อ                                | TCP/IP                                                                                                    | มข้อแหก้ง<br>10-14                 |
| Bolinuu eddie555.trueddin<br>Biblinuu 2<br>wodanfiid woda Boquin<br>1 11000 DVR1 TC<br>2 11001 DVR1 HT |                              |                          | to 0<br>to 0<br>to 0<br>to 0<br>to 0<br>to 0<br>to 0<br>to 0<br>to 0<br>to 0                                                                                                    | 0.000<br>0.000<br>0.000<br>0.000<br>0.000<br>0.000<br>0.000 |              | to 0<br>to 0<br>to 0<br>to 0<br>to 0<br>to 0                 |                  |     | ระบะไกก<br>เครื่องล่าย<br>> TCPRP<br>> การเชื่อมต่อ<br>> อันแองรีเมื่อได้กะย                                                     | TCP/IP<br>TCP/IP<br>Iofdu IP IPv4<br>VAC Address 3c 0                                                           | абонията<br>.80 14                 |
| Bolawu eddie555 trueddin<br>Biblimua 2<br>wodanfibi<br>1 11000 DVR1 TC<br>2 11001 DVR1 HT              |                              |                          | to 0<br>to 0<br>to 0 | 0.000<br>0.000<br>0.000<br>0.000<br>0.000<br>0.000<br>0.000 |              | to 0<br>to 0<br>to 0<br>to 0<br>to 0<br>to 0<br>to 0<br>to 0 |                  |     | ATASHI SERVICE           szučinn           urštoviru           TCPNP           mrtelusto           bumeršilakšno           30403 | TCP/IP<br>TCP/IP<br>Inotifiu IP<br>IAC Address<br>P Address<br>192                                              | адоннийз<br>8с 14<br>О DH<br>168 1 |

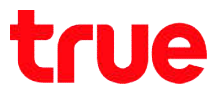

- 8. Test the usage through Mobile Internet or Internet that is different from at home
  - 8.1. Test IP Camera App on Smart Phone by using Domain name and Port number from True DDNS, if the setting is correct, you'll see pictures from camera

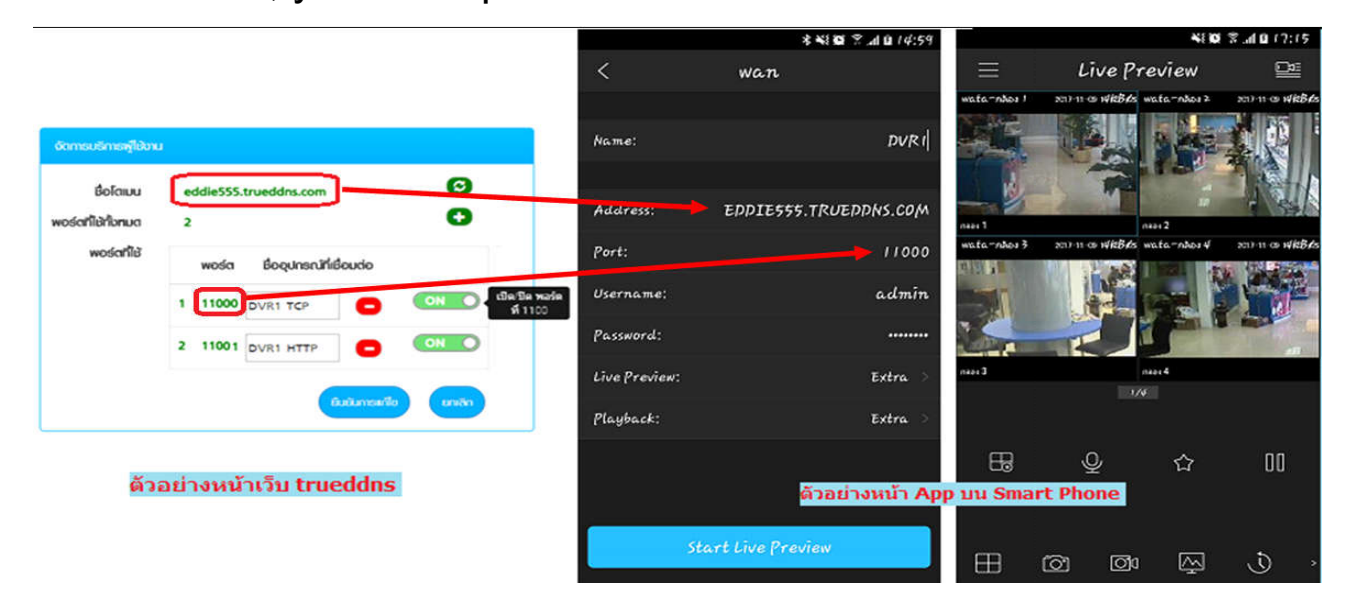

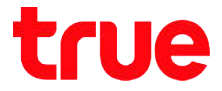

8.2. Test the usage via Web : enter Domain name followed by
Port number from TrueDDNS Ex. eddie555.trueddns.com
:11001 , If the setting is correct, you can access web page of
IP Camera

| WATASHI SERVICE | ×           |               |     |   |   |
|-----------------|-------------|---------------|-----|---|---|
|                 |             |               |     | - |   |
| WE              | R SER       | VICE          |     |   |   |
|                 |             | UIGE          |     |   | 4 |
|                 | ชื่อผู้ใช้: | admin         |     |   |   |
|                 | รหัสผ่าน:   | •••••         | ি   |   |   |
|                 | ประเภท:     | ТСР           | ~   |   |   |
|                 |             | • LAN O WAN   |     |   |   |
|                 |             | เข้าระบบ ยกเล | ลิก |   |   |
|                 |             |               |     | _ | 2 |